| <b>TE/EDIT KEY GROUPS:</b><br>Login to the E-Dash GUI using your credentials                                                                                                    | <ul> <li>Key Group Manager:</li> <li>Create, edit, and display key groups</li> <li>Key groups — named groups for encryption</li> <li>allowing E-Clips to easily share the same</li> </ul>                                                                                                    | ion keys,<br>key                                                                                                    |
|----------------------------------------------------------------------------------------------------|----------------------------------------------------------------------------------------------------|----------------------------------------------------------------------------------------------------|
| BSG Product Configuration     BSG Product Configuration     Username:     Password:     Login     Login                                                                                                    | 3 Generate the key by either uploading<br>your own key or pressing "Generate<br>Key" to create a random key                                                                                                    | S You have successfully added you<br>group after you receive the confirm<br>prompt after you press the "Ad<br>Update Key Group"<br>BSG Product Configuration<br>Return<br>La<br>Key Group Manager<br>Delta<br>Charlie<br>Oscer<br>Foxtrot                                                                                                    |
| Image ProductImage ProductsDevice ProgrammingProduct:E-ClipConfiguration ProgrammingFirmware ProgrammingKey GroupsView Key GroupsExercise to "View Key Groups" to create or or or or or or or or or or or or or | Delete Selected Group       Edit Selected Group         Add Key Group         Key Group Name:         Foxtrot         Encryption Key:         FkCA4mpzbnSMLXs5n7XC_otjeHvQxc3L50meP1Yw         Generate Key         Clear Fields         Add Key Group         Excession         Make sure you name your key group | Successfully Added Key Group       ×         Vou have successfully added group Foxtrot       OK         Add Ke       OK         Key Group Name:       OK         Foxtrot       Encryption Key:         FkCA4mpzbnSMLXs5n7XC_otjeHvQxc3L50meP1Yw       Gene         Clear Fields       Add Key Group         With Saber Group       Saber Group         Press "Clear Fields" to reset the ke |

| <b>CREATE/EDIT KEY GROUPS:</b><br>1 Login to the E-Dash GUI using your credentials                                                                                                    | <ul> <li>Key Group Manager:</li> <li>Create, edit, and display key groups</li> <li>Key groups — named groups for enc<br/>allowing E-Clips to easily share the second second se</li></ul> | ryption keys,<br>ame key                                                                                                    |
|----------------------------------------------------------------------------------------------------|----------------------------------------------------------------------------------------------------|----------------------------------------------------------------------------------------------------|
| BSG Product Configuration     BSG Product Configuration     Username:     Password:     Login     Login                                                                                                    | 3 Generate the key by either uploading your own key or pressing "Generate Key" to create a random key                                                                                                    | 5 You have successfully added your key<br>group after you receive the confirmation<br>prompt after you press the "Add or<br>Update Key Group"                                                                                                    |
| Image Products         Device Programming         Product:       E-Clip         Configuration Programming       Firmware Programming         Key Groups       View Key Groups         View Key Groups       View Key Groups         View Key Groups       View Key Groups         View Key Groups       View Key Groups         View Key Groups       View Key Groups | Delete Selected Group Edit Selected Group<br>Add Key Group<br>Key Group Name:<br>Foxtrot<br>Encryption Key:<br>FkCA4mpzbnSMLXs5n7XC_otjeHvQxc3L50meP1Yw Generate Key<br>Clear Fields Add Key Group<br>Clear Fields Add Key Group<br>Make sure you name your key group                                                                                                    | 6         Press "Clear Fields" to reset the key, key group and name fields to create another group, or press "Return" to go back to the main many to unlead the leave to your press "Return" to go back to the main many to unlead the leave to your press "Return" to go back to the main many to unlead the leave to your press "Return" to go back to the main many to unlead the leave to your press "Return" to go back to the main many to unlead the leave to your press "Return" to go back to the main many to your press "Return" to go back to the main many to your press "Return" to go back to the prese to your press "Return" to go back to the prese to your press "Return" to go back to your press "Return" to you press "Return" to you preturn "Return" to you press " |

~P . devices

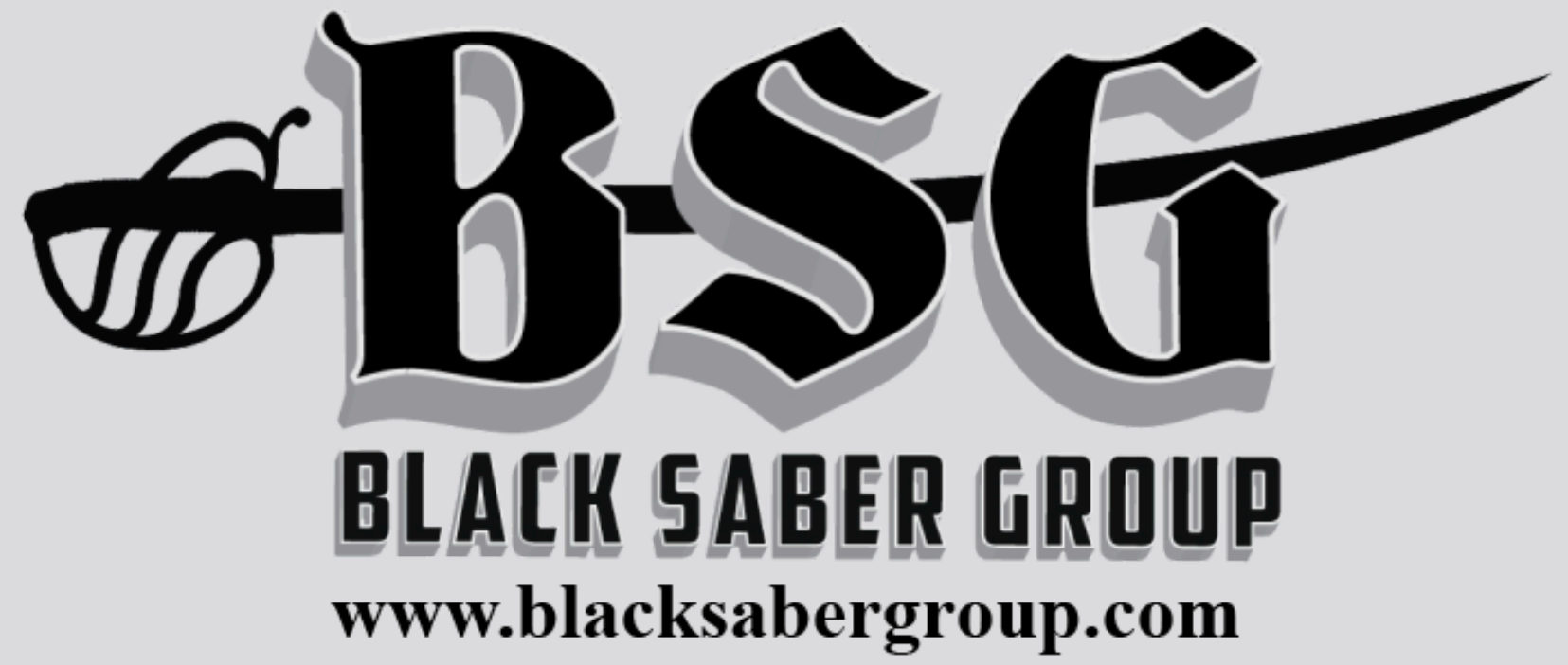

## E-DASH QUICK USER GI

## **UPLOAD KEYS TO YOUR DEVICE:**

| Navigate to "Configuration<br>Programming" to assign you<br>device to a key group |
|-----------------------------------------------------------------------------------|
| BSG Product Configuration                                                         |
| Manage Products                                                                   |
| Device Programming                                                                |
| Product: E-Clip                                                                   |
| Configuration Programming Firmware Programming                                    |
| Key Groups                                                                        |
| View Key Groups                                                                   |
| <b>B-S-G</b>                                                                      |

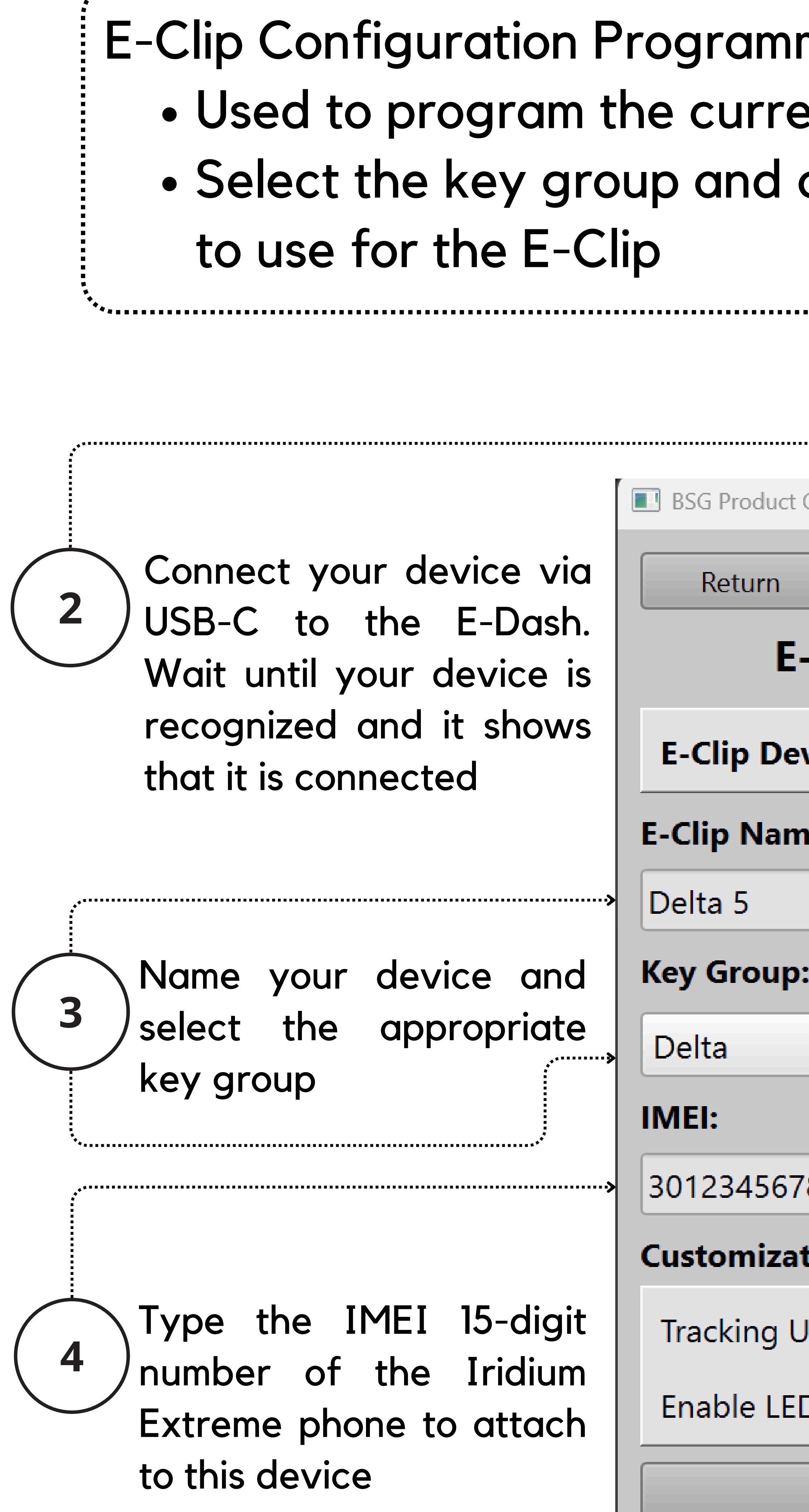

|  | F |
|--|---|
|  |   |

| ming:<br>ently connected E<br>configuration opt | E-Clip<br>tions                        |  |  |  |
|-------------------------------------------------|----------------------------------------|--|--|--|
| Configuration                                   | — 🗆 🗙                                  |  |  |  |
|                                                 | Log Out                                |  |  |  |
| -Clip Configuration                             | Programming                            |  |  |  |
| evice Status: E-Clip device                     | connected!                             |  |  |  |
| ne:                                             |                                        |  |  |  |
|                                                 |                                        |  |  |  |
| ):                                              |                                        |  |  |  |
|                                                 |                                        |  |  |  |
|                                                 |                                        |  |  |  |
| 7890123                                         |                                        |  |  |  |
| tion Options:                                   | ************************************** |  |  |  |
| Jpdate Interval (hh:mm:ss):                     | 01:00:00                               |  |  |  |
| Ds:                                             |                                        |  |  |  |
| Program Device                                  |                                        |  |  |  |
| BLACK SABER GRO                                 | UP                                     |  |  |  |

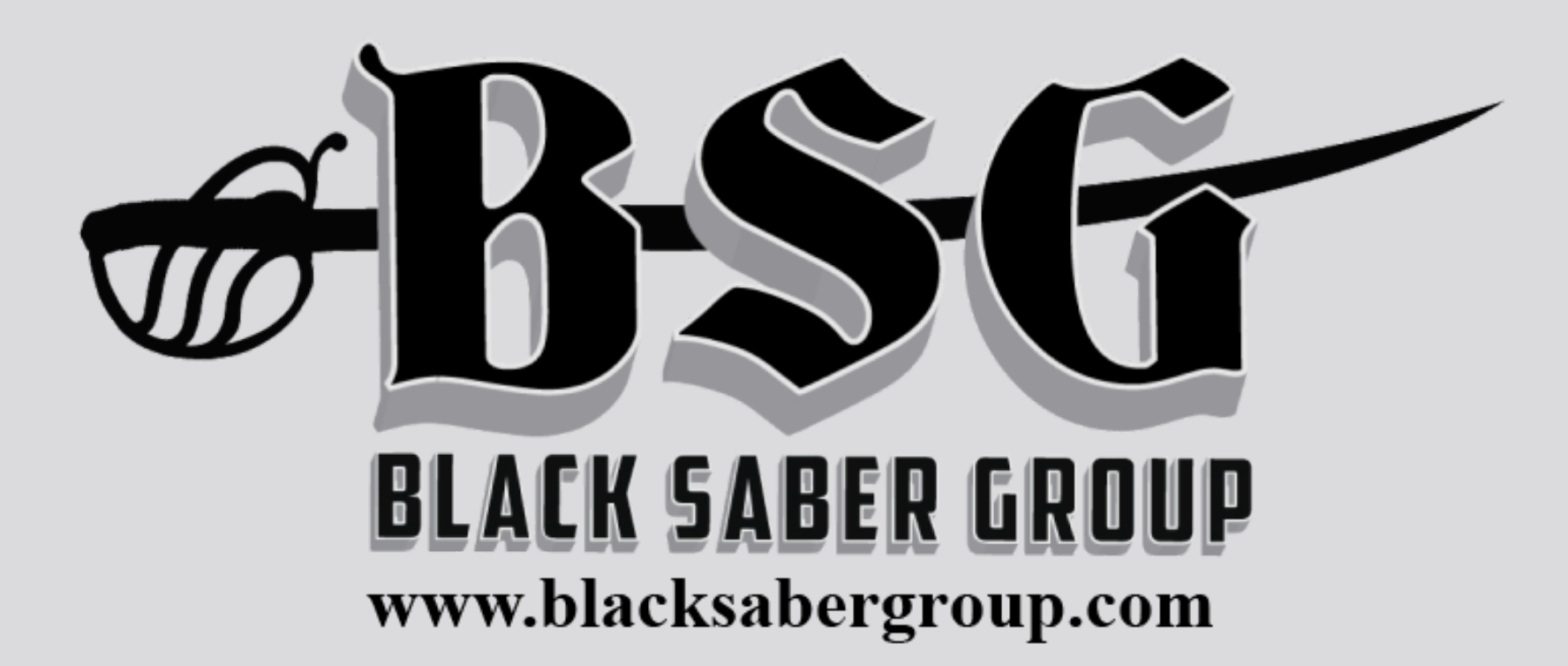

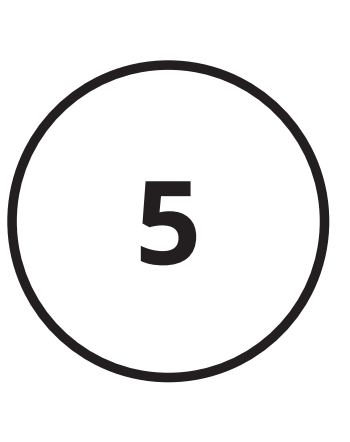

the Customization In Options, the set Tracking intervals (in seconds) and optionally enable or disable the LEDs

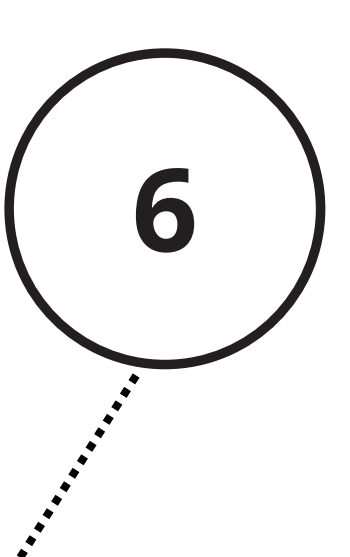

Finally, press "Program Device" to upload your encryption key to your device. Wait for the confirmation prompt below before disconnecting your device or logging out.

| Configuration Programming Success                           | ×  |
|-------------------------------------------------------------|----|
| You have successfully programmed your device configuration. |    |
|                                                             | ОК |
| -                                                           |    |